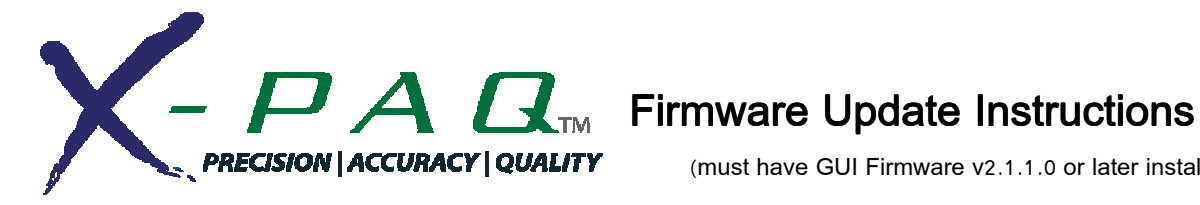

(must have GUI Firmware v2.1.1.0 or later installed)

Insert USB Flash drive with firmware update file to X-PAQ controller (USB drive must be FAT32 formatted )

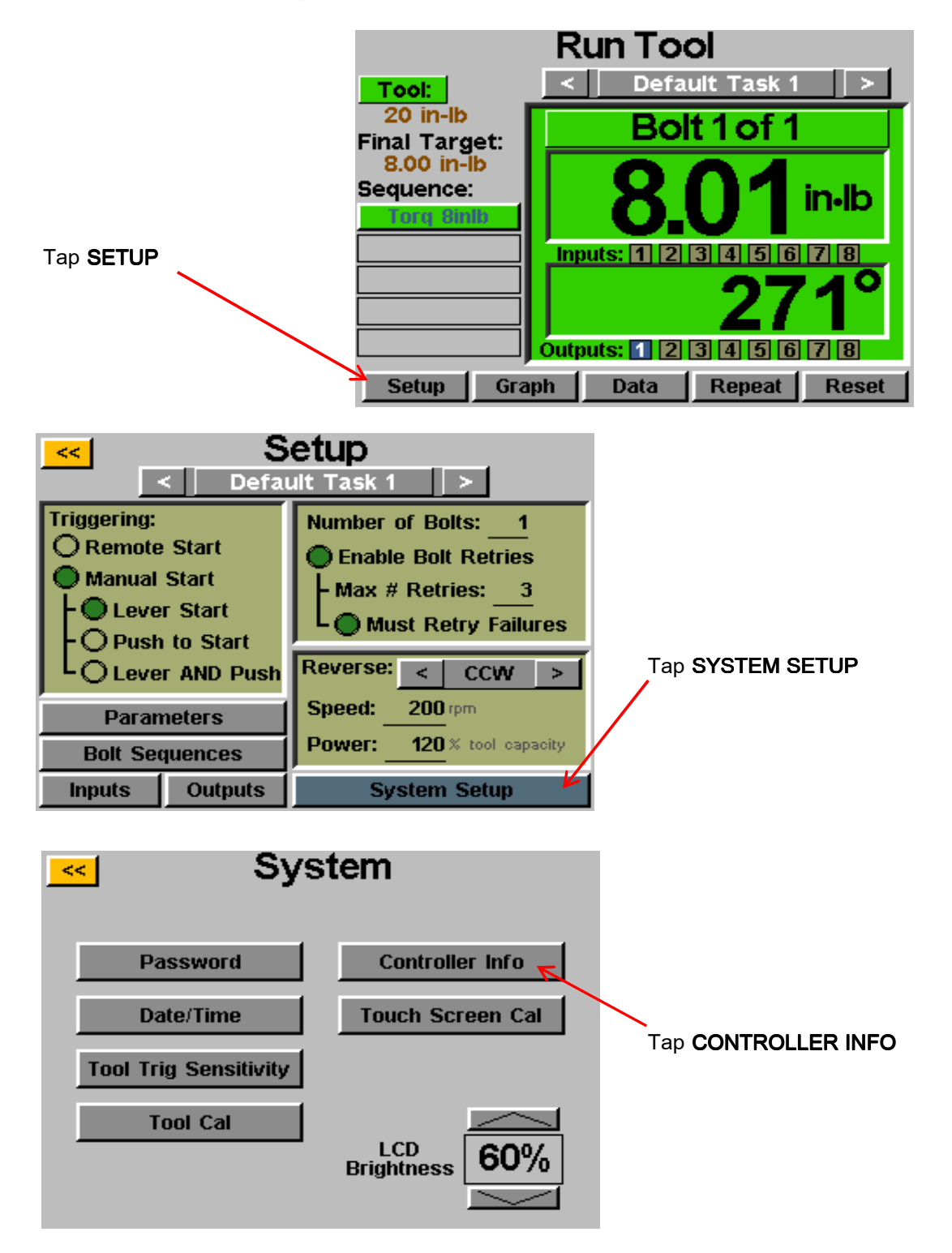

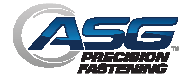

| Controller Information                                                               |                                               |
|--------------------------------------------------------------------------------------|-----------------------------------------------|
| Name: Station 3                                                                      |                                               |
| Serial: 24126007                                                                     |                                               |
| GUI Board:<br>Firmware Version: 2.2.5.0<br>Jun 12 2012 - 14:28:26<br>Firmware Update | Tap <b>FIRMWARE UPDATE</b> under<br>GUI Board |
| Controller Board:<br>Firmware Version: C-6.12.0<br>Firmware Update                   |                                               |

Select the file on the USB flash drive that you wish to update to, the controller will then unpack the file, update the software, and restart the controller.

DO NOT USE THIS METHOD TO REVERT TO EARLIER VERSIONS OF FIRMWARE. Contact ASG Technical Service if you wish to revert to an earlier version.

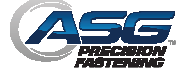